## How to Update Your Graduation Date/Term...

- 1. Log in to raiderlink using your TTU eraider name and password.
- 2. Find and click on "My Student Dashboard"

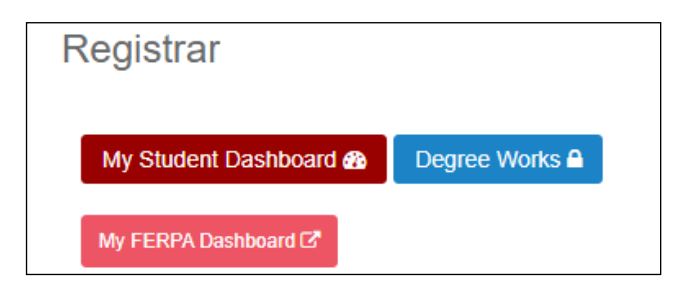

3. Find and click on "My Dashboard"

| Quick Links                  |        |
|------------------------------|--------|
| My Dashboard 🔽               |        |
| Transfer Evaluation <b>≓</b> |        |
| FERPA / Registrar Training   | r<br>L |
|                              |        |

4. Find and click on "Registrar Forms"

| REGISTRAR<br>FORMS | MY FERPA    | STUDENT<br>INFORMATION |
|--------------------|-------------|------------------------|
| PRINT MY           | MY TRANSFER | INFORMATION            |
| AWARDS             | CREDIT      | RELEASE                |

- 5. Once in the registration forms you will see a blue button on the top that says "New Registrar Request"
  - 6. Click on "New Registrar Request" to open a drop-down menu. Among the options you should see "Graduation Date/Term Update"

## **Registrar Forms**

| ⊕ New Registrar Request   | ¢  | Confirm            | Grad | uation   |
|---------------------------|----|--------------------|------|----------|
| Enrollment Certification  |    |                    |      |          |
| Graduation Date/Term Upda | te |                    |      |          |
| Pass/Fail Declaration     |    |                    |      |          |
| Student Document Upload   |    |                    | <    | (1 of 2) |
| Student Withdrawal        |    | ıl (Students Only) |      |          |

- 7. Click on "Graduation Date/Term Update" to view the form.
- 8. IF your current graduation term code is incorrect, please complete and submit the form.

| Graduation Date/Term Update                  |
|----------------------------------------------|
| Your current graduation term code 🕢          |
| 202527 (12/14/2024)                          |
| Select a new graduation term *               |
| Select a new graduation term is required     |
| Provide a reason for this change *           |
|                                              |
| Provide a reason for this change is required |